## 教師居家授課、學生到校上課、學生居家遠距上課指引

| (A 端)教師居家授課操作指引                                                                                 | (B 端)學生到校上課操作指引                                                                                                    |                                                                                       | (C端)學生居家上課操作指引                                           |
|-------------------------------------------------------------------------------------------------|----------------------------------------------------------------------------------------------------|---------------------------------------------------------------------------------------|----------------------------------------------------------|
| <u>※教師可以以同一帳號同時登入</u><br>多個裝置參與 Google Meet 會議。                                                 | 學生在班上上課時,請開啟資訊講桌,以授課教師告知之<br>google meet會議室代碼加入會議,即可。                                                                                                    |                                                                                       | 學生以筆電、平板或手機,以授課教師告<br>知之google meet會議室代<br>碼加入會議,即可開始上課。 |
| 第一種方式、(筆電授課)<br>教師以筆電授課,登入goog<br>1 e meet <u>發起</u> 會議,接下                                      |                                                                                                    |                                                                                       |                                                          |
| 來請在班級L i n e 群組告知m<br>e e t 會議室代碼,分享螢幕畫<br>面,即可開始上課。                                            |                                                                                                    | ※注意事項:<br>部分教室因電訊干擾,喇叭會有<br>嚴重的 echo 聲響,請按壓關閉電<br>腳酸辛輸出,答訊講員上「輕辛                      |                                                          |
| <b>第二種方式</b> 、(筆電+手機授課)<br>教師以筆電授課,登入goog<br>le meet發起會議,接下<br>來請在班級Line群組告知m<br>eet會議室代碼,分享螢幕畫 | <ul> <li>注意時</li> <li>(本)</li> <li>(本)</li> <li>(*)</li> <li>(*)<td>按鈕」如圖所示(紅色按鈕)。教師<br/>如需使用麥克風時,請再次按壓<br/>靜音按鈕1次即可。※如果按壓<br/>資訊講桌上「靜音按鈕」沒有反<br/>應,請教師於視窗左下角</td><td></td></li></ul> | 按鈕」如圖所示(紅色按鈕)。教師<br>如需使用麥克風時,請再次按壓<br>靜音按鈕1次即可。※如果按壓<br>資訊講桌上「靜音按鈕」沒有反<br>應,請教師於視窗左下角 |                                                          |
| 面,(不使用攝影機及麥克風),<br>另外,以手機相同帳號登入go<br>ogle meet,開攝影機<br>及麥克風,即可開始上課。                             |                                                                                                    | <ul> <li></li></ul>                                                                   |                                                          |